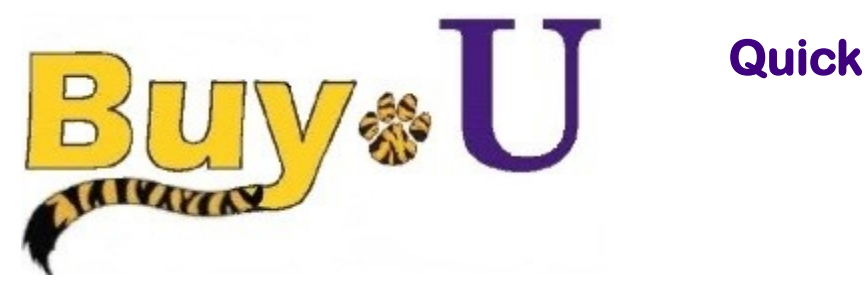

Reference

# Guide

### **Adding Comments to Carts**

#### In This Guide

✓ Adding comments to carts

Adding attachments in the comments

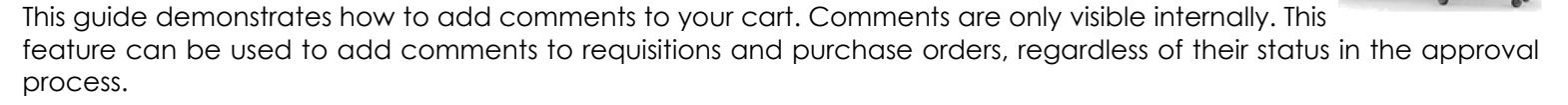

#### Procedure

1. In the navigation bar on the left, hover over the Shopping Cart icon  $\rightarrow$  My Carts and Orders and select View Carts.

| â        |                              |                                             |               |                               | All 🔻                         | Search (Alt+Q)              | a 0.00 USD 👻 | ♡ 🗳 🛃              |
|----------|------------------------------|---------------------------------------------|---------------|-------------------------------|-------------------------------|-----------------------------|--------------|--------------------|
| 1        | Shop (Alt+P)                 | Open My Active Shopping Cart                |               |                               |                               |                             |              |                    |
| íc       | Shopping                     | View Carts<br>View My Orders (Last 90 Days) | d search i fa | Vorites   forms   quick order | Browse: suppliers   categorie | Go                          |              |                    |
| <u>ç</u> | My Carts and Orders<br>Admin | •                                           | buenline .    |                               | Source, suppliers rearegoin   |                             |              | [Manage Showcases] |
| -182     | Shopping Settings            |                                             | supplies      |                               |                               |                             |              |                    |
| ul.      |                              |                                             | fifie         | WWW Challes Science           |                               | Scientific<br>formerly life | BIORAD       | IDT                |
| ഷ        |                              |                                             |               | EARTH CRUZ                    |                               |                             |              |                    |
| <b></b>  |                              |                                             | N             | Reference Comment             | BEIENTIFIC                    | HENRY SCHEIN*               | abcam        | Cell Signaling     |
|          |                              |                                             |               |                               |                               |                             |              |                    |

#### 2. Click the cart name to make it your active cart.

| *          |                              |                          |                      |                  | All 🔫        | Search (Alt+Q) Q | 325.40 USD   | . 🗢    |  | <b>1</b> |  |  |
|------------|------------------------------|--------------------------|----------------------|------------------|--------------|------------------|--------------|--------|--|----------|--|--|
|            | Shop 🕨 My Carts and Orders 🕨 | View Carts + Draft Carts |                      |                  |              |                  |              |        |  |          |  |  |
|            | Cart Management              |                          |                      |                  |              |                  | Create C     | art ?  |  |          |  |  |
| 6          | Draft Carts H Assigned Carts |                          |                      |                  |              |                  |              |        |  |          |  |  |
| Q.         | > Filter Draft Carts         |                          |                      |                  |              |                  |              |        |  |          |  |  |
| -25        | Туре 🗠                       | Cart Number 🗠            | Shopping Cart Name   | Cart Description | Date Created | Total 🗠          |              | Action |  |          |  |  |
| հե         | Normal                       | 3337767                  | 2021-09-13 pdefou 06 |                  | 9/13/2021    |                  | 3,337.18 USD | View 💌 |  |          |  |  |
|            | Normal                       | 3362001 Active           | Printer Paper        |                  | 10/18/2021   |                  | 325.40 USD   | View 💌 |  |          |  |  |
| <b>8</b> 2 | Normal                       | 3362020                  | 2021-10-18 pdefou 02 |                  | 10/18/2021   |                  | 0.00 USD     | View 💌 |  |          |  |  |

#### 3. Click the **Proceed to Checkout** button.

| *        |                                                                                                    |             |                |            |          |            | All • Sear | ch (Alt+Q) 325.40                             | USD 👻 🗢 🏴 🔺 👤              |
|----------|----------------------------------------------------------------------------------------------------|-------------|----------------|------------|----------|------------|------------|-----------------------------------------------|----------------------------|
| -        | Shopping Cart • 3362001 •                                                                                                    |             |                |            |          |            |            | Assig                                         | n Cart Proceed To Checkout |
| 6        | Simple Advanced                                                                                                    |             |                |            |          |            |            | Details                                       | ~                          |
| <u>e</u> | Search for products, suppliers, forms, part number, etc.                                                                                                    |             |                |            |          |            | Q          | For<br>Patrick Defourneaux                    |                            |
| -125     | 1 Item                                                                                                    |             |                |            |          |            |            | Name                                          |                            |
| որ       | Office Depot · 1 Item · 325.40 USD                                                                                                    |             |                |            |          |            |            | Printer Paper                                 |                            |
| ്<br>ന   | SUPPLIER DETAILS  Need to make changes? MODIFY ITEMS   VIEW ITEMS Item(s) was retrieved on: 10/18/2021 2:25:43 PM  Office Depot(R) Brand White Copy Paper, Letter Size (8 1/2 x 11), 20 Lb, Ream Of 500 Sheets, Case Of 10 Reams |             |                |            |          |            |            | Estimate (325.40 USD)<br>Subtotal<br>Shipping | ~<br>325.40<br>0.00        |
|          | Item                                                                                                    | Catalog No. | Size/Packaging | Unit Price | Quantity | Ext. Price |            | Handling                                      | 0.00                       |
|          | Office Depot(R) Brand White Copy Paper, Letter Size (8 1/2 x<br>11), 20 Lb, Ream Of 500 Sheets, Case Of 10 Reams                                                                                                    | 273646      | cs             | 325.40     | 1 CS     | 325.40     | 🗆          |                                               | 325.40                     |
|          | ITEM DETAILS                                                                                                    |             |                |            |          |            |            |                                               |                            |

## Adding Comments to Carts

4. Select the **Comments** tab. You can choose to show comments for the Requisition, Purchase Order, or Both. Then select the "Plus sign"

|    | Ũ                                             |                         |                                                      |
|----|-----------------------------------------------|-------------------------|------------------------------------------------------|
| î۲ |                                               | All 👻 Search (A         | Nit+Q) 325.40 USD 📜 💙 🏴 🌲 💄                          |
| F  | Requisition • 3362001 •                       |                         | Assign Cart Submit Requisition                       |
|    | Summary Taxes/S&H PO Preview Comments History |                         |                                                      |
|    | Records found: 0                              | Show comments for All + | Draft  Be aware of these issues.                     |
|    | No comments have been added                   | Purchase Order          | Empty: EMERGENCY COVID_19 FIELD and Hurricane IDA_21 |
|    |                                               | т                       | Total (325.40 USD) V                                 |
|    |                                               | s                       | Subtotal 325.40                                      |
|    |                                               | s                       | shipping 0.00                                        |
|    |                                               |                         | Handling 0.00                                        |
|    |                                               |                         | 325.40                                               |

5. Type your comments in the provided text box.

| 谷          | All ▼ S                                                             | jearch (Alt+Q) 325.40 USD 📜 🌣 🎑                                                                               | 1 |  |  |
|------------|---------------------------------------------------------------------|----------------------------------------------------------------------------------------------------|---|--|--|
|            | Requisition • 3362001 •                                             | Assign Cart Submit Requisition                                                                                |   |  |  |
| 12         | Summary Taxes/S8H PO Preview Comments Attachments History           |                                                                                                    |   |  |  |
| 0          | Records found: 0 Show comments for Requisition • +                  | Draft           A         Be aware of these issues.         ~           You may review and proceed.         ~ |   |  |  |
| -25<br>11. | ADD COMMENT                                                         | Empty: EMERGENCY COVID_19 FIELD and Hurricane IDA_21                                                          |   |  |  |
| ക          | Printer Paper for November This will add a comment to the document. | Total (325.40 USD) V                                                                                          |   |  |  |
| ~          | Attach file (optional)<br>Attachment Type 💿 File 🔿 Link/URL         | Subtotal 325.40<br>Shipping 0.00                                                                              |   |  |  |
| Ψ.         | File Name 974 characters remaining expand I clear                   | Handling 0.00                                                                                                 |   |  |  |
|            | File Choose File Upload your file                                   | 325.40                                                                                                    |   |  |  |
|            | No comments have been added                                         | What's next for my order?                                                                                     |   |  |  |

- 6. Attachments can be optionally added in this window.
- 7. Click the "Check Mark" to complete.

You have successfully added a comment to your cart.